## Configuración manual de Outlook 2003 para cuentas Premium de Correo Negocios.

## Configuración de la cuenta.

Le recordamos que esta guía de configuración es para el programa de **Microsoft Outlook 2003**, si usted aún no cuenta con una licencia de **Microsoft Outlook 2003** y contrató una cuenta Premium de Correo Prodigy Negocios, podrá descargar su licencia en la sección de "**Soporte**" en la siguiente página: <u>https://owa.vivetelmex.com</u>. Para mayor información consulte la "Guía de descarga e instalación de Outlook 2003"

Para realizar la configuración del cliente Outlook 2003 se recomienda crear un nuevo perfil, a continuación le detallamos los pasos necesarios para realizarlo.

1. Para esto en el menú de Inicio, seleccione la opción "Panel de Control/Control Panel"

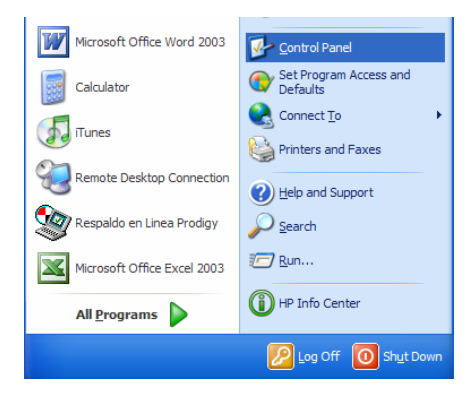

2. Aparecerá entonces la siguiente ventana. Por favor de doble clic en la opción de "Correo/Mail".

| Control Panel                                                                                                    | Tesla | Mala    |                |                 |                     |                          |                     |               |
|----------------------------------------------------------------------------------------------------|-------|---------|----------------|-----------------|---------------------|--------------------------|---------------------|---------------|
| A suit of the suit of the suit | 000   | nep     |                | College         | From .              |                          |                     |               |
| stress 🕞 Control Panel                                                                                                    | 10.00 |         |                | (Coloreda)      | ope                 |                          | _                   | × 🗗           |
| Control Panel                                                                                                    | ۲     | ¢.      | ×              | 1               | -                   | 1                        | 0                   | ) 🥩           |
| Switch to Category View                                                                                                    |       | Options | Add Hardware   | Add or<br>Remov | Tools               | Updates                  | Correo              | Date and Time |
| See Also                                                                                                    | *     | 1       | I              | Ca.             | al a                | ( <b>?</b> ))            | 9                   | 1             |
| Windows Update                                                                                                    |       | Display | Folder Options | Fonts           | Game<br>Controllers | HP Wireless<br>Assistant | Internet<br>Options | Java          |

3. En la siguiente ventana que aparecerá en la pantalla, seleccione la opción de "Mostrar perfiles/Show Profiles"

| a configuración de los archivos que                                                      |                                                                                         |
|------------------------------------------------------------------------------------------|-----------------------------------------------------------------------------------------|
| a configuración de los archivos que                                                      |                                                                                         |
| sa para almacenar mensajes de co<br>o y documentos.                                      | Archivos de datos                                                                       |
| ar varios perfiles de cuentas de con<br>o y archivos de datos. Normalmen<br>receita uno. | reo Mostrar perfiles                                                                    |
|                                                                                          | r varios perfiles de cuentas de cor<br>o y archivos de datos. Normalmen<br>ecesita uno. |

4. Al entrar en la siguiente ventana, se presenta una lista de los perfiles configurados en nuestro equipo, Vamos agregar un nuevo perfil haciendo clic en el botón "Agregar/Add".

| General                                              |                                  |
|------------------------------------------------------|----------------------------------|
| En este equipo se han o perfiles:                    | onfigurado los siguientes        |
| Outlook                                              |                                  |
|                                                      |                                  |
| Agregar Quitar                                       | Propiedades Copiar               |
| Al iniciar Microsoft Office Outlo                    | ok, utilice el siguiente perfil: |
| O Solores an bern                                    |                                  |
| O golicital un per la<br>⊙ Usar siempre este per fil |                                  |

5. En la siguiente ventana, por favor ingrese el nombre del perfil que vamos a crear y presione el botón **"Aceptar".** 

| Nuevo perfil       |                     |
|--------------------|---------------------|
| Crear perfil nuevo | Aceptar<br>Cancelar |
| Servicio RPC       |                     |

6. Aparecerá la ventana de cuentas de correo electrónico, por favor seleccione la opción "Agregar una nueva cuenta de correo" y presione el botón "Siguiente".

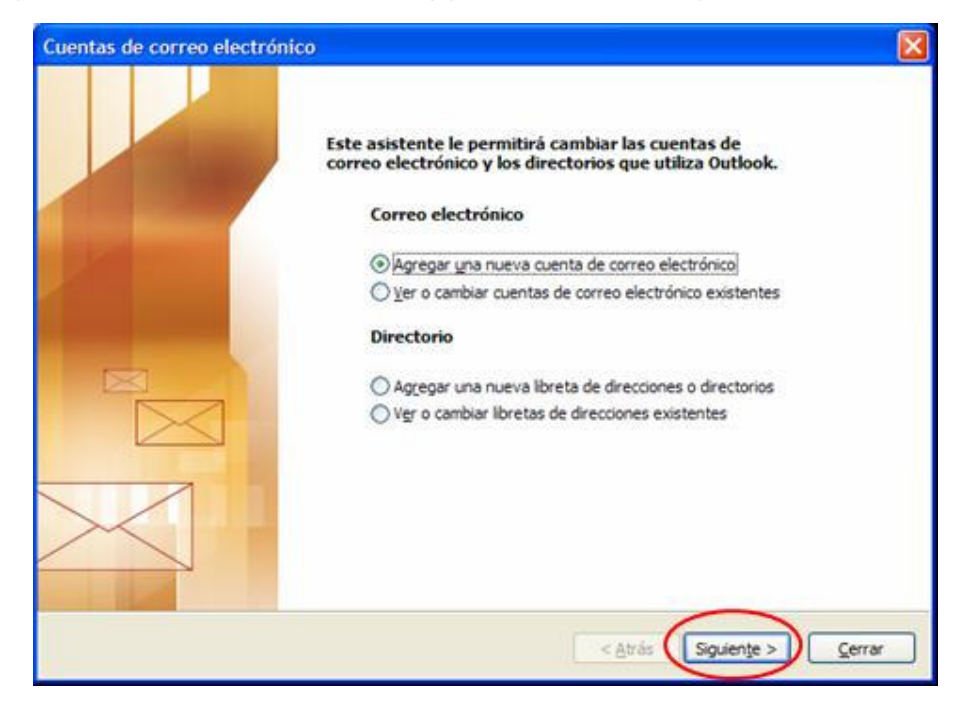

7. Entonces, aparecerá la siguiente ventana en donde deberá seleccionar la opción "Servidor de Microsoft Exchange" y presionar el botón "Siguiente".

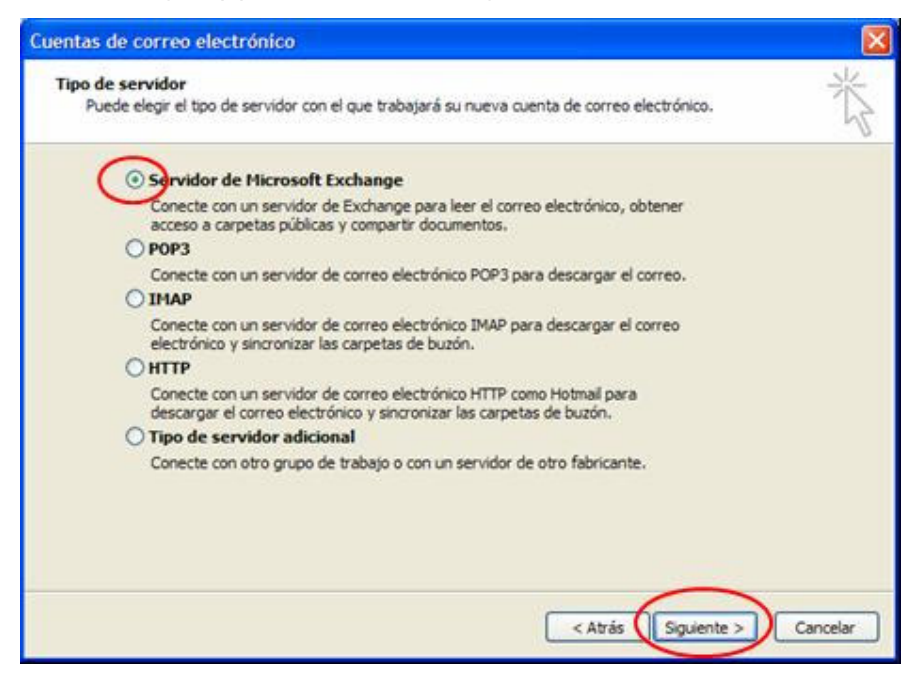

## CorreoNegocios Configuración manual de Outlook 2003 para cuentas Premium

8. Se presentará una nueva ventana de configuración de Exchange Server, en el cuadro de texto de Microsoft Exchange Server agregue MTYEXVS01 y en el cuadro de texto nombre de usuario ingrese la cuenta de correo, ejemplo: <u>nombre.apellido@subdominio.com.mx</u> y presione el botón "Más configuraciones..."

| Configuración de Exchange<br>Escriba la información requi           | Server<br>erida para conectar con el servidor de Exchange.       | ×                |
|---------------------------------------------------------------------|------------------------------------------------------------------|------------------|
| Escriba el nombre de su equipo d<br>póngase en contacto con el admi | e Microsoft Exchange Server. Para más información,<br>nistrador. |                  |
| Microsoft Exchange Server:                                          | mtyexvs01                                                        |                  |
|                                                                     | Usar modo de intercambio en caché                                | #2(0.0)          |
| Nombre de usuario:                                                  | usuario@mi-negocio.com.mx                                        | Comprobar nombre |
|                                                                     |                                                                  |                  |
|                                                                     |                                                                  |                  |

9. En caso de que le muestre la siguiente ventana de clic en "**OK**", esto se debe aun no se especifica el servidor Proxy de Exchange.

| Microso | oft Office Outlook                                                                                                    |                            |
|---------|----------------------------------------------------------------------------------------------------|----------------------------|
| 1       | No se pudo completar la acción. La conexión a Microsoft Exchange Server no se encuentra disponible. Outlook tiene que<br>para realizar esta acción. | estar en línea o conectado |

10. En seguida, le mostrará la siguiente ventana, donde dará clic en el botón "Cancelar/Cancel"

| iervidor de Microsoft Excl                        | hange              |                      |
|---------------------------------------------------|--------------------|----------------------|
| General                                           |                    |                      |
| Servidor de Microsoft Exchang                     | je:                |                      |
| mtyexvs01                                         |                    |                      |
| Buzón:                                            |                    |                      |
| nombre.apelido@subdominio.                        | .com               | Comprobar nombre     |
| Cuando los nombres hayan sid<br>dic en "Aceptar". | io comprobados y e | stén subrayados haga |
|                                                   | Aceptar Cz         | ncelar Apligar       |

11. Al abrirse la siguiente ventana, presione la pestaña de "Seguridad".

| rvidor                             | r de Microsoft Exchange                                                                                                    |       |
|------------------------------------|----------------------------------------------------------------------------------------------------|-------|
| eneral                             | Avanzada: Seguridad Conexión Correo remoto                                                                                       |       |
| Cuenta<br>E <u>s</u> crib<br>"Trab | a de Exchange<br>pa el nombre por el que desea referirse a esta cuenta. Por ejemplo:<br>ajo" o "Servidor de Microsoft Exchange". |       |
| Servi                              | idor de Microsoft Exchange                                                                                                    |       |
|                                    | ciar<br>etectar automáticamente el estado de conexión<br>ontrolar el estado de conexión de forma <u>m</u> anual                  |       |
| E                                  | Elegir el tipo de conexión al iniciar                                                                                            |       |
| C.                                 | Estado de conexión predeterminado                                                                                                |       |
|                                    | ⊖ Cujectal curla red<br>⊖ <u>T</u> rabajar sin conexión y usar la red telefónica                                                 |       |
| 30                                 | Segundos <u>h</u> asta agotar el tiempo de espera de conexión con el<br>servidor                                                 |       |
|                                    |                                                                                                    |       |
|                                    | Aceptar Cancelar Ac                                                                                                    | licar |

12. Al entrar en la pestaña de **"Seguridad"**, haga clic sobre el recuadro que aparece un lado de **"Cifrado de datos entre Microsoft Office Outlook y Microsoft Exchange Server**. Posteriormente haga clic en la opción "**Conexión**".

| Servidor de Microsoft Exchange                     |
|----------------------------------------------------|
| General Avanzadas Seguridad Conexión Correo remoto |
| Cifedo                                             |
| Identificación del usuario                         |
| Seguridad de inicio de sesión en red:              |
| Autenticación de contraseña NTLM o Kerberos        |
|                                                    |
|                                                    |
|                                                    |
|                                                    |
|                                                    |
|                                                    |
|                                                    |
|                                                    |
| Aceptar Cancelar Apligar                           |

13. La opción Conexión le mostrará la siguiente ventana, aquí por favor habilite la opción de "Conectar con el buzón de Exchange utilizando HTTP" y damos clic en el botón de "Configuración de Proxy de Exchange/Exchange Proxy Settings".

| Seneral      | Avanzadas                                                                                    | Seguridad                                                              | Conexión                                      | Correo remoto         |            |
|--------------|----------------------------------------------------------------------------------------------|------------------------------------------------------------------------|-----------------------------------------------|-----------------------|------------|
| Conexi       | ón —                                                                                         |                                                                        |                                               |                       |            |
| Ut<br>tra    | ilizar esta cont<br>ibajar sin cone                                                          | figuración al<br>exión:                                                | conectar cor                                  | n el servidor de Excl | hange para |
| ⊙ C <u>o</u> | nectar utilizan                                                                              | do la red loc                                                          | al (LAN)                                      |                       |            |
| OCo          | nectar utili <u>z</u> an                                                                     | do la línea te                                                         | lefónica                                      |                       |            |
| OCo          | n <u>e</u> ctar utilizan                                                                     | do Internet I                                                          | Explorer u of                                 | tro marcador          |            |
|              |                                                                                              |                                                                        |                                               |                       |            |
| Modem        | -                                                                                            |                                                                        |                                               |                       |            |
| Mödem        | lizar la sinuien                                                                             | te conexión                                                            | de acceso d                                   | irecto a redes:       |            |
| Modem        | lizar la siguien                                                                             | ite conexión                                                           | de acceso d                                   | irecto a redes:       |            |
|              | lizar la siguien                                                                             | ite conexión                                                           | de acceso d                                   | irecto a redes:       |            |
|              | lizar la siguien                                                                             | ite conexión                                                           | de acceso d                                   | irecto a redes:       |            |
|              | lizar la siguien                                                                             | ite conexión                                                           | de acceso d                                   | irecto a redes:       |            |
| Modem        | lizar la siguien<br>ropiedades                                                               | ite conexión                                                           | de acceso d                                   | irecto a redes:       |            |
| Modem        | ropiedades<br>ge a través d                                                                  | ite conexión<br>Agrega<br>le Internet -<br>buzón de Exe                | de acceso d<br>r                              | irecto a redes:       |            |
| Modem        | ropiedades<br>ropiedades<br>nge a través d<br>nectar con el l<br>onfiguración c              | ite conexión<br>Agrega<br>le Internet<br>buzón de Exc<br>de proxy de t | de acceso d<br>r<br>change utilizz            | irecto a redes:       |            |
| Modem        | lizar la siguien<br>ropiedades<br>nge a través d<br>hectar con el l<br>onfiguración c        | le Internet -<br>buzón de Exe<br>de proxy de B                         | de acceso d<br>r<br>change utiliz<br>Exchange | irecto a redes:       |            |
| Modem        | lizar la siguien<br>copiedades<br>nge a través d<br>hectar con el<br>on <u>fi</u> guración c | e Internet -<br>buzón de Exc                                           | de acceso d<br>r<br>change utilizz            | ando HTTP             |            |

**14.** En seguida nos abrirá una nueva, en la cual deberá realizar lo siguiente:

- a. En la dirección URL por favor escriba: rpc.correonegocios.com
  - **b.** Posteriormente haga clic en los recuadros de: **"Conectar utilizando sólo SSL"** y **"Autenticar mutuamente la sesión al conectar con SSL".**
  - c. En el campo de Nombre principal del servidor Proxy por favor escriba: msstd:rpc.correonegocios.com
  - d. Haga clic en la opción de "En redes rápidas conectar utilizando HTTP primero y después conectar utilizando TCP/IP"
  - e. Haga clic en la opción de "En redes lentas, conectar utilizando HTTP primero y después conectar TCP/IP"
  - f. En la opción de "Configuración de autenticación proxy" seleccione la opción de "Autenticación básica".

Finalmente presione el botón de "Aceptar"

| Configuración de pro                                                                                                    | xy de Exchange                                                                                                    |
|----------------------------------------------------------------------------------------------------|----------------------------------------------------------------------------------------------------|
| Microsoft Office Outlook pr<br>Internet mediante la anida<br>Seleccione el protocolo y e<br>sabe qué opciones seleccio                      | uede comunicarse con el servidor de Microsoft Exchange a través de<br>ción de llamadas a procedimientos remotos (RPC) en paquetes HTTP.<br>método de comprobación de la identidad que desea utilizar. Si no<br>nar, póngase en contacto con el administrador de Exchange Server. |
| Configuración de conexió                                                                                                    | n                                                                                                    |
| Utilizar esta dirección URL                                                                                                    | para conectar con el servidor proxy para Exchange:                                                                                                    |
| https:// rpc.correo                                                                                                    | negocios.com                                                                                                    |
| Conectar utilizando só<br>Autenticar mutuar<br>Nombre grincipal o<br>msstd:rpc.c                                                            | lo SSL<br>iente la sesión al conectar con SSL<br>lel servidor proxy:<br>orreonegocios.com                                                                                                    |
| En redes rápidas, con                                                                                                    | ectar utilizando HTTP primero y después conectar utilizando TCP/IP<br>ctar utilizando HTTP primero y después conectar utilizando TCP/IP                                                                                                    |
| Configuración de autentic<br>Utilizar esta <u>a</u> utenticación<br>Autenticación NTLM<br>Autenticación <u>básica</u><br>Autenticación NTLM | ación proxy<br>al conectar con el servidor proxy para Exchange:<br>Aceptar Cancelar                                                                                                    |

15. Al mostrarnos la siguiente ventana daremos clic en el botón "Aceptar".

|        | Avanzadas                       | Seguridad                  | Conexión      | Correo remoto      | 1             |
|--------|---------------------------------|----------------------------|---------------|--------------------|---------------|
|        | <i>i</i>                        | -                          | 1             |                    |               |
| Conexi | on                              |                            |               |                    |               |
| Ut     | lizar esta con<br>bajar sin con | figuración al<br>exión:    | conectar cor  | n el servidor de B | Exchange para |
| 000    | nectar utilizar                 | do la red loc              | al (LAN)      |                    |               |
| OCo    | nectar utili <u>z</u> an        | do la línea te             | elefónica     |                    |               |
| Oco    | n <u>e</u> ctar utilizar        | do Internet                | Explorer u o  | tro marcador       |               |
| Módem  |                                 |                            |               |                    |               |
| LIE    | lizar la circuier               | te conevión                | de acceso d   | iracto a radac:    |               |
| 00     | ilizar la siyulei               | ite conexion               | de acceso d   | recto a reces.     |               |
|        |                                 |                            |               | ~                  |               |
|        | ropiedades                      | Agrega                     | ar            |                    |               |
| P      |                                 |                            |               |                    |               |
| Exchar | ige a través d                  | e Internet                 |               |                    |               |
| Exchar | ige a través o<br>nectar con el | le Internet<br>buzón de Ex | change utiliz | ando H <u>T</u> TP |               |
| Exchar | nge a través d<br>nectar con el | le Internet<br>buzón de Ex | change utiliz | ando H <u>T</u> TP |               |

16. Nos mostrará de nuevo esta ventana donde podremos dar clic en el botón "Comprobar Nombre/Check Name", en este paso le solicitará proporcione nombre de usuario y contraseña. Automáticamente se modificará el Microsoft Exchange Server al área correspondiente del buzón. Para terminar con la configuración daremos clic en el botón "Siguiente".

| uentas de correo electróni                                          | ico                                                              | E                    |
|---------------------------------------------------------------------|------------------------------------------------------------------|----------------------|
| Configuración de Exchange<br>Escriba la información requ            | Server<br>erida para conectar con el servidor de Exchange.       | ×                    |
| Escriba el nombre de su equipo d<br>póngase en contacto con el admi | e Microsoft Exchange Server. Para más información,<br>nistrador. |                      |
| Microsoft Exchange Server:                                          | mtyexvs01                                                        |                      |
|                                                                     | Usar modo de intercambio en caché                                | -                    |
| generalmente con su nombre de                                       | usuario.<br>nombre.apellido@subdominio.com                       | Comprohar pombre     |
| No <u>m</u> pre de dadano.                                          |                                                                  |                      |
|                                                                     |                                                                  |                      |
|                                                                     |                                                                  | Más configuraciones  |
|                                                                     |                                                                  |                      |
|                                                                     |                                                                  |                      |
|                                                                     | < <u>A</u> trás                                                  | Siguiente > Cancelar |

**17.** Entonces aparecerá una ventana de conclusión de configuración exitosa. Por favor presione el botón de **"Finalizar".** 

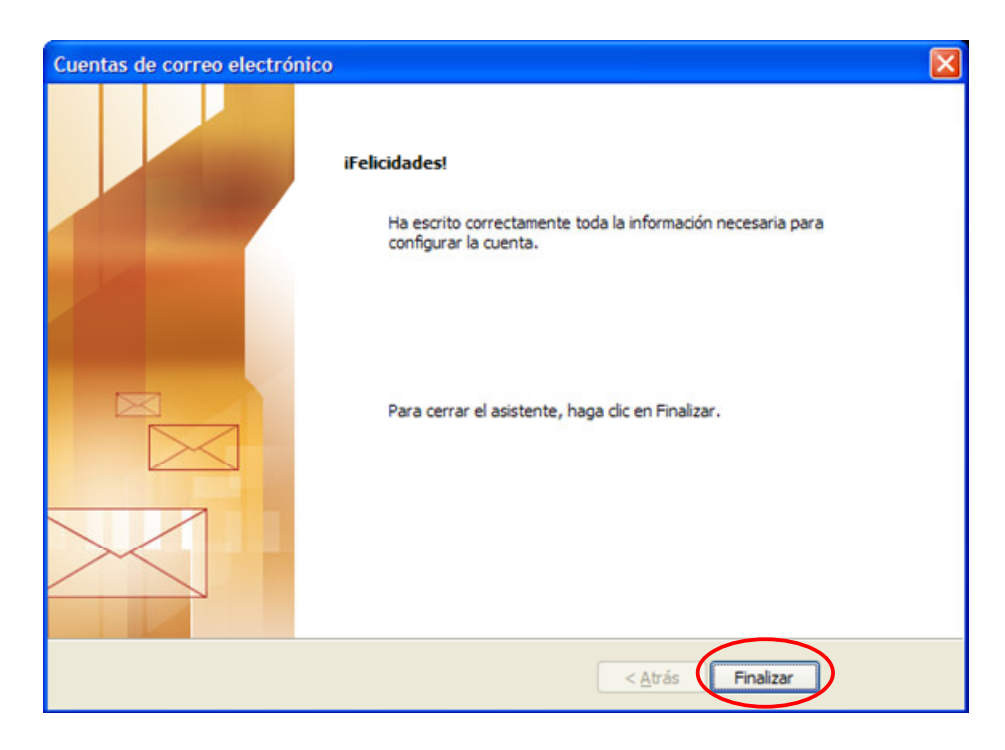

**18.** En la ventana de listado de perfiles observaremos que se encuentra el que hemos creado para el perfil de RPC (Correo Outlook 2003).

| Correo                                                                                                    |
|----------------------------------------------------------------------------------------------------|
| General                                                                                                    |
| En este equipo se han configurado los siguientes<br>perfiles:                                                                                               |
| Outlook                                                                                                    |
| Servicio RPC                                                                                                    |
| Agregar Quitar Propiedades Cgpiar<br>Al iniciar Microsoft Office Outlook, utilice el siguiente perfil:<br>Solicitar un perfil<br>Quisar siempre este perfil |
| Outlook                                                                                                    |
| Aceptar Cancelar Aplicar                                                                                                    |

**19.** En la siguiente ventana, por favor de un clic en la opción de **"Solicitar un perfil"** y presione el botón de **"Aceptar".** 

| Соггео                                                          |
|-----------------------------------------------------------------|
| General                                                         |
| En este equipo se han configurado los siguientes<br>perfiles:   |
| Outlook                                                         |
| Servicio RPC                                                    |
| <u>~</u>                                                        |
| Agregar Quitar Propiedades Copiar                               |
|                                                                 |
| Al inicar Microsoft Office Outdook, utilice el siguiente perhi: |
| O Usar siempre este perfil                                      |
| Outlook                                                         |
|                                                                 |
| Aceptar Cancelar Apli <u>c</u> ar                               |

20. Para finalizar, por favor cierre la ventana de "Panel de Control".

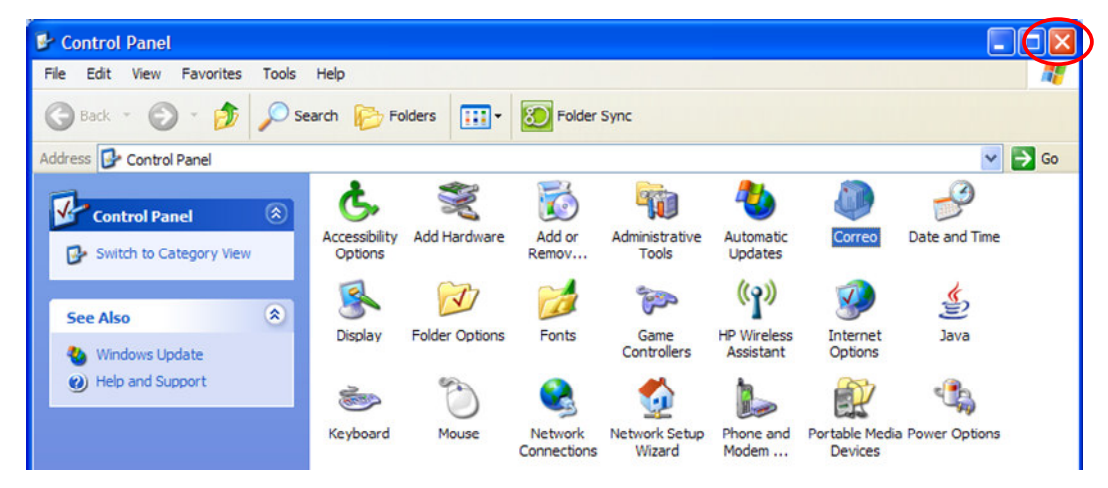

## CorreoNegocios

Configuración manual de Outlook 2003 para cuentas Premium

Acceso a la cuenta de Correo Negocios a través de Outlook 2003.

1. En el menú de "Inicio", seleccionar Microsoft Outlook<sup>®</sup> para abrir el programa.

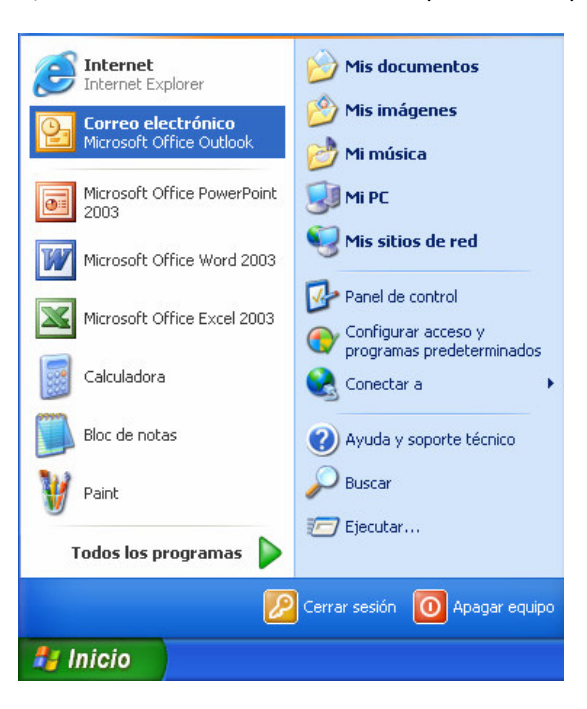

2. Aparecerá una ventana en donde debemos seleccionar el perfil de "Servicio RPC" y para continuar presione el botón "Aceptar".

| Elegir perfil      |                                   | X              |
|--------------------|-----------------------------------|----------------|
| Nombre del perfil: | Outlook<br>Outlook<br>Servido RPC | Nue <u>v</u> o |
|                    | Aceptar Cancelar                  | Qpciones >>    |

**3.** En seguida, le mostrará una venta de autenticación, donde le solicitará su nombre de usuario que en este caso es su correo y su contraseña y de clic en el botón "**OK**" para continuar.

| Connect to MT    | YEXVS08.mexico.hosting.t ? 🔀  |
|------------------|-------------------------------|
| R                | EP                            |
| Connecting to MT | YEXVS08.mexico.hosting.triara |
| Password:        | ••••                          |
|                  | OK Cancel                     |

**4.** Si los datos fueron correctos, en seguida les desplegara la ventana de trabajo de Outlook, con la **"Bandeja de entrada/Inbox"**.